網路系統組 - https://net.nthu.edu.tw/netsys/

# **Reset your email password**

For a NTHU user (including students, faculty, and staff), you have the following two ways to reset your email password:

- 1. Via Academic Information Systems (AIS), you can reset it without using your old email password. (Recommendation)
- 2. By using your old email password, you can reset a new password.

## I. Via Academic Information Systems

### 1. Login AIS

- 1. Connect to https://www.ccxp.nthu.edu.tw/ccxp/INQUIRE/index.php?lang=english
- 2. Enter your AIS password.
  - Notices If you forgot your AIS password, please click "Forgot your password?" below "login" on the page of AIS system for help.

| ← → ff C % ⊡ - [                                                                                                 | 🏽 nthu.edu.tw https://www.ccxp.nthu.edu.tw. 🏠 🔻 🔤                                                                                         | ▼ Goosle              | Q 💿 🖊 0:10                                                                                                    |  |
|----------------------------------------------------------------------------------------------------|----------------------------------------------------------------------------------------------------|-----------------------|----------------------------------------------------------------------------------------------------|--|
| 日本日半大学 校大                                                                                                    | 各資記系統 Informatic<br>Systems<br>W//www.ccxf.nithu.edu.tw/ccxf/INQUIR<br>NTHU Computer & Comp                                               | n<br>E/<br>nunication | Center   Division of A.I.S.                                                                                       |  |
| Login 系统登入                                                                                                    | Staff Student Factory Alumni<br>Others Guest                                                                                              | » Syster              | 中文<br>m News                                                                                                    |  |
| Usemame:9900000                                                                                                  |                                                                                                    | Date                  | Subject                                                                                                    |  |
| Password:<br>Login Clear<br>Forgot your password?                                                                | Please use "guest" as the account (no<br>password required).<br>When you have any operation question,<br>please contact information desk. |                       | Due to essential<br>maintenance work,<br>"Academic Information                                                    |  |
| » Calendar<br>July 20, 2011<br>S M T W T F S                                                                     | >> <u>Information</u> <<                                                                                                    | 7/15                  | System * will be temporarily<br>unavailable.<br>Maintenance Time :<br>2011/8/7 (Saturday) 8:00 a.m.<br>~5:00 p.m. |  |
| 26       27       28       29       30       1       2         3       4       5       6       7       8       9 |                                                                                                    |                       | Undergraduate pre-alerts                                                                                          |  |

- 3. Select "Computer and Communication Center Services" first, and then "Division of Network Systems".
- 4. Click the URL **"Division of Network Systems"** on the right frame, and then your browser will be redirected to the service portal of **Division of Network Systems**

| ← → ff C જ 🖾 - 💿 nthu.edu.tw https://                                                                                                    | //www.ccxp.mthu.edu.tw. 🏠 🕶 🔣 👻 Google                                    | ् 👜 🜲 0:10       |
|----------------------------------------------------------------------------------------------------|---------------------------------------------------------------------------|------------------|
| ● 校務資記<br>BARTAK KTIPS://WWW.ccxp.nd                                                                                                    | Academic<br>Academic<br>Information<br>Systems<br>builded w/ccep/INQUIRE/ |                  |
| NTHU   Comp                                                                                                    | uter & Communication Center   Div                                         | vision of A.I.S. |
| Information         Inquiry System for Staff         Changing Passwords         Changing Passwords         Employment Affairs Functions         Income Inquiry         Output         Going Abroad Report Submission         Going Abroad Report Submission         Image: Computer and Communication Center Services         Image: NTHU Campus Licensed Software         Division of Network Systems | <u>Division of Network</u> (                                              | <u>Systems</u>   |

#### Failed to redirect to the service portal

- If the error message like "cannot get checksum or expired..." appears, it means that the URL is expired due to over the valid period of 2 minutes after its generation. Please click the "Division of Network Systems" on the left menu (or login AIS again) to generate another valid URL.
- If the error message like "**IP mismatch...**" appears, it means that your IP address connecting to the portal differs from that to the AIS. Please keep your IP address always the same while performing manipulation.

#### Succeed in redirecting to the service portal

• If like the below window shows, it means that you successfully connect to the service portal of Division of Network Systems (the URL is like https://ua.net.nthu.edu.tw/portal/...)

| (i) 🔒   https://ua .net.nthu.edu.tw/po | rtal/portal.cgi?sid=a6ac487c0b | ca3a195cc5: C Q Searc    | h        | ☆自 | ۵    | +   | Ĥ    |
|----------------------------------------|--------------------------------|--------------------------|----------|----|------|-----|------|
| etwork Systems Division                | Welcome to N                   | etwork Systems           | Division |    | 07:1 | 9 🎼 | Logo |
| <b>Online Services</b>                 | Student/Staff-ID               | 15000 (Autors 17)        |          |    |      |     |      |
|                                        | Name                           | HERE .                   |          |    |      |     |      |
| System functions                       | English Name                   | Name of States           |          |    |      |     |      |
| Home                                   | From                           | 101.111.01.01            |          |    |      |     |      |
|                                        | Login Time                     | Real Rev 111 (1755) 2010 |          |    |      |     |      |
| Logout                                 | Language                       | 1                        |          |    |      |     |      |
|                                        | Condition                      | 10                       |          |    |      |     |      |
| Email services                         |                                |                          |          |    |      |     |      |
| oz Mailbox Service                     |                                |                          |          |    |      |     |      |
|                                        |                                |                          |          |    |      |     |      |
| Mailbox Access Log Query               |                                |                          |          |    |      |     |      |
| SMTP Log Query                         |                                |                          |          |    |      |     |      |
|                                        |                                |                          |          |    |      |     |      |
| SMTP White List                        |                                |                          |          |    |      |     |      |
|                                        |                                |                          |          |    |      |     |      |
| G Suite (Google Apps) for<br>Education |                                |                          |          |    |      |     |      |
| New Google Apps Account                |                                |                          |          |    |      |     |      |

#### 2. Reset your email password

1. Select "Mailbox Service" according to which kind of mailbox you own, and then "Set the password for ..."

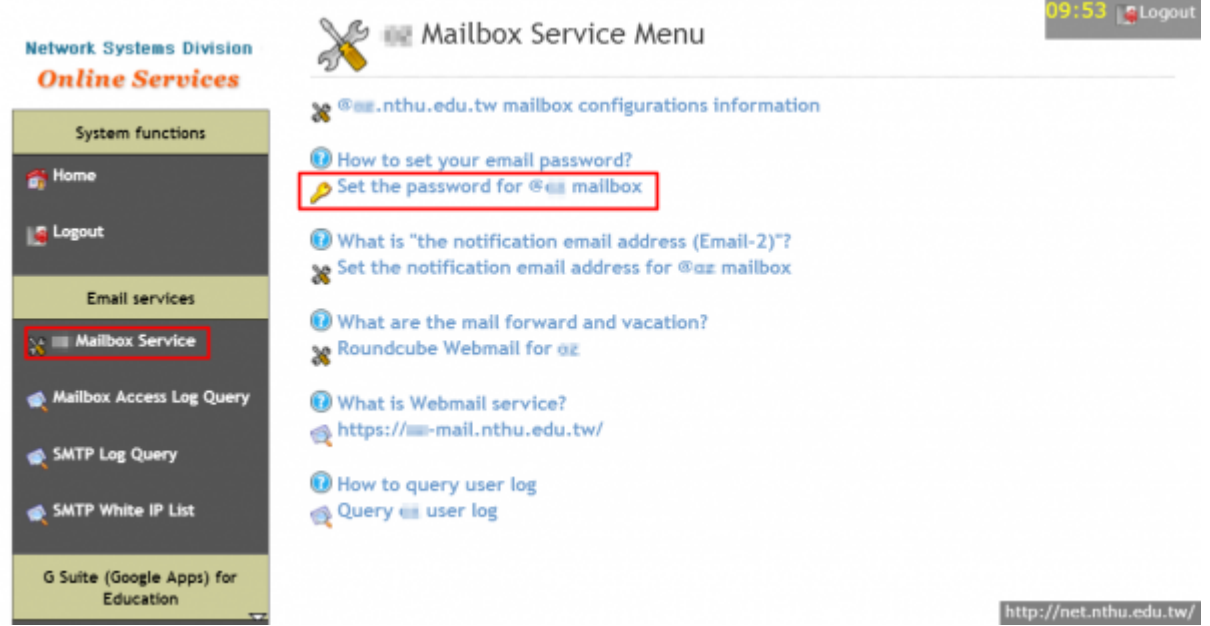

- 2. Check your account and data, and then enter your new password on the two fields of **"New Password"** and **"Confirm."** 
  - Too short or too weak passwords are not allowed!

| Network Systems Division               | 🔎 🔳 Chang                         | e Password                                                                                   |
|----------------------------------------|-----------------------------------|----------------------------------------------------------------------------------------------|
| Online Services                        | Step: 1 Set p                     | password 2 Check results                                                                     |
| System functions                       | Student/Staff-ID :                |                                                                                              |
| 💏 Home                                 | Name :                            | 1000                                                                                         |
| Se Logout                              | Account :                         | nthu.edu.tw                                                                                  |
|                                        | New Password :                    | Strong password                                                                              |
| Email services                         | Confirm :                         |                                                                                              |
| X Mailbox Service                      | Status :                          | Set Password                                                                                 |
| 剩 Mailbox Access Log Query             | <ul> <li>Pay attention</li> </ul> | Cancel Apply<br>to Phishing Scam Emails1 NEVER send you password to anyone, including system |
| 🔹 SMTP Log Query                       | <ul> <li>Password stre</li> </ul> | s.<br>ngth must be GOOD or STRONG before you will be able to submit.                         |
| SMTP White IP List                     |                                   |                                                                                              |
| G Suite (Google Apps) for<br>Education |                                   | http://net.nthu.edu.ti                                                                       |

• The new password will work in about 10 minutes and a notification mail will be sent to you.

| Network Systems Division<br>Online Services | Change Password Step: 1 Set password 2 Check results | 09:47 Logout            |
|---------------------------------------------|------------------------------------------------------|-------------------------|
| System functions                            | Password changed:nthu.edu.tw                         |                         |
| of Home                                     | Send a notification mail.<br>backup email: (         |                         |
| Logout                                      | Sent a mail to WTMMMMM .nthu.edu.tw                  |                         |
| Email services                              |                                                      |                         |
| 💥 📰 Mailbox Service                         |                                                      |                         |
| 🙊 Mailbox Access Log Query                  |                                                      |                         |
| 剩 SMTP Log Query                            |                                                      |                         |
| 🛫 SMTP White IP List                        |                                                      |                         |
| G Suite (Google Apps) for<br>Education      |                                                      | http://net.nthu.edu.tw/ |

## II. By using your old email password

### 1. Log on the portal with your mailbox password

- 1. Connect to https://ua.net.nthu.edu.tw/portal/login.cgi?lang=en\_US
- Enter your "Email account," "Password," and the "Verification code," and then click "Login."

| Network Systems Division                     | Online service    | s portal of Network Systems Divis | sion                         |
|----------------------------------------------|-------------------|-----------------------------------|------------------------------|
| Online Services                              | Language          | 🛛 English 🛛 Chinese               |                              |
| Please report problems to                    | Email account     | ##708008 @ oz.nthu.edu.tw (oz)    |                              |
| opr@net.nthu.edu.tw if necessary.<br>Thanks! | Password          | •••••                             |                              |
| WSC NHTHL 1.0                                | Verification code | 127449 Audio 127449               |                              |
|                                              |                   | Login Reset                       |                              |
|                                              |                   |                                   |                              |
|                                              |                   |                                   |                              |
|                                              |                   |                                   |                              |
|                                              |                   | https:                            | //net.nthu.edu.tw <u>/</u> ; |

#### 2. Reset your email password

1. Select "Mailbox Service" according to which kind of mailbox you own, and then "Set the password for ..."

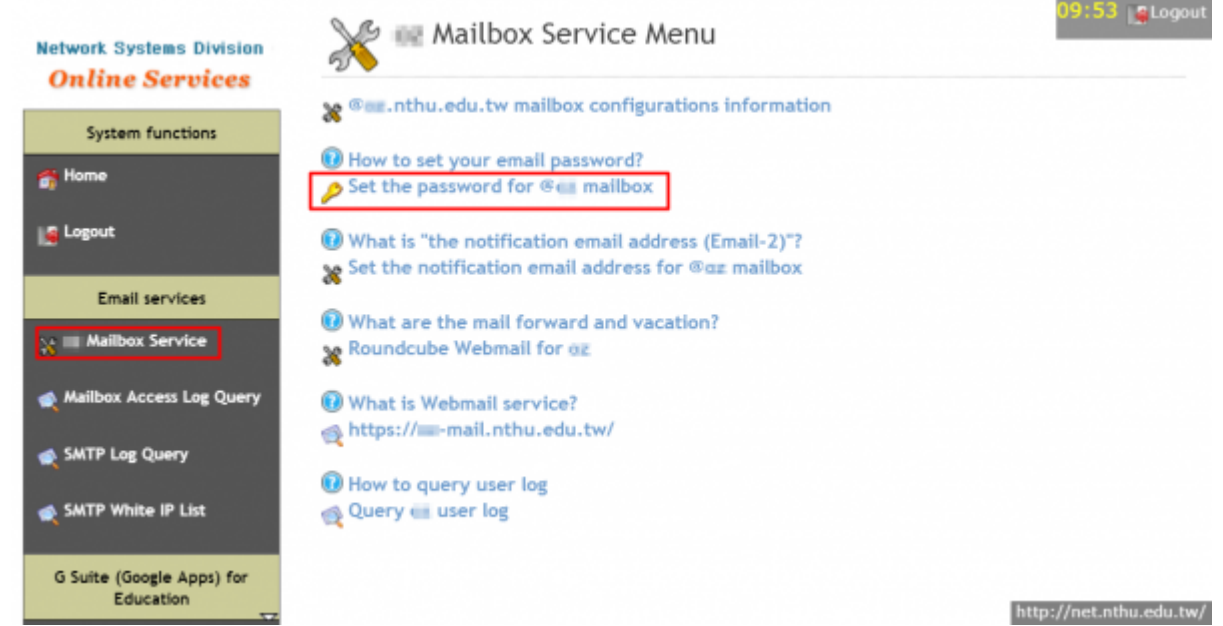

- Check your account and data, and then enter your new password on the two fields of "New Password" and "Confirm."
  - Too short or too weak passwords are not allowed!

| Network Systems Division               | 🔎 🔳 Chang                         | ge Password                                                                                  |
|----------------------------------------|-----------------------------------|----------------------------------------------------------------------------------------------|
| <b>Online Services</b>                 | Step: 1 Set p                     | password 2 Check results                                                                     |
| System functions                       | Student/Staff-ID :                |                                                                                              |
| 💏 Home                                 | Name :                            |                                                                                              |
| Logout                                 | Account :                         | nthu.edu.tw                                                                                  |
|                                        | New Password :                    | Strong password                                                                              |
| Email services                         | Confirm :                         |                                                                                              |
| 💥 🛛 Mailbox Service                    | Status :                          | Set Password                                                                                 |
| 剩 Mailbox Access Log Query             | Pay attention                     | Cancel Apply<br>to Phishing Scam Emails! NEVER send you password to anyone, including system |
| 🙊 SMTP Log Query                       | <ul> <li>Password stre</li> </ul> | s.<br>ngth must be GOOD or STRONG before you will be able to submit.                         |
| 🙊 SMTP White IP List                   |                                   |                                                                                              |
| G Suite (Google Apps) for<br>Education |                                   | http://net.nthu.edu.to                                                                       |

 $\circ\,$  The new password will work in about 10 minutes and a notification mail will be sent to you.

| Network Systems Division<br>Online Services | Step: 1 Set password 2 Check results                   | 09:47 ELogout           |
|---------------------------------------------|--------------------------------------------------------|-------------------------|
| System functions                            | Password changed:nthu.edu.tw                           |                         |
| 💏 Home                                      | Send a notification mail.<br>backup email: (,tw)       |                         |
| Logout                                      | Sent a mail to should be nthu.edu.tw as he goes not tw |                         |
| Email services                              |                                                        |                         |
| 💥 📰 Mailbox Service                         |                                                        |                         |
| 🙊 Mailbox Access Log Query                  |                                                        |                         |
| 🗙 SMTP Log Query                            |                                                        |                         |
| SMTP White IP List                          |                                                        |                         |
| G Suite (Google Apps) for<br>Education      |                                                        |                         |
| ~~~~~~~~~~~~~~~~~~~~~~~~~~~~~~~~~~~~~~~     |                                                        | http://net.nthu.edu.tw/ |

| From:<br>https://net.nthu.edu.tw/netsys/ - 網路系統組                                 |   |
|----------------------------------------------------------------------------------|---|
| Permanent link:<br>https://net.nthu.edu.tw/netsys/en:service:portal:set_password | × |
| Last update: 2020/11/18 09:23                                                    |   |